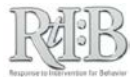

## Keeping track of Bus Referrals

## FIRST:

Set up a custom field for your school. Go to the Administration tab --Manage School Info--Incident Categories.

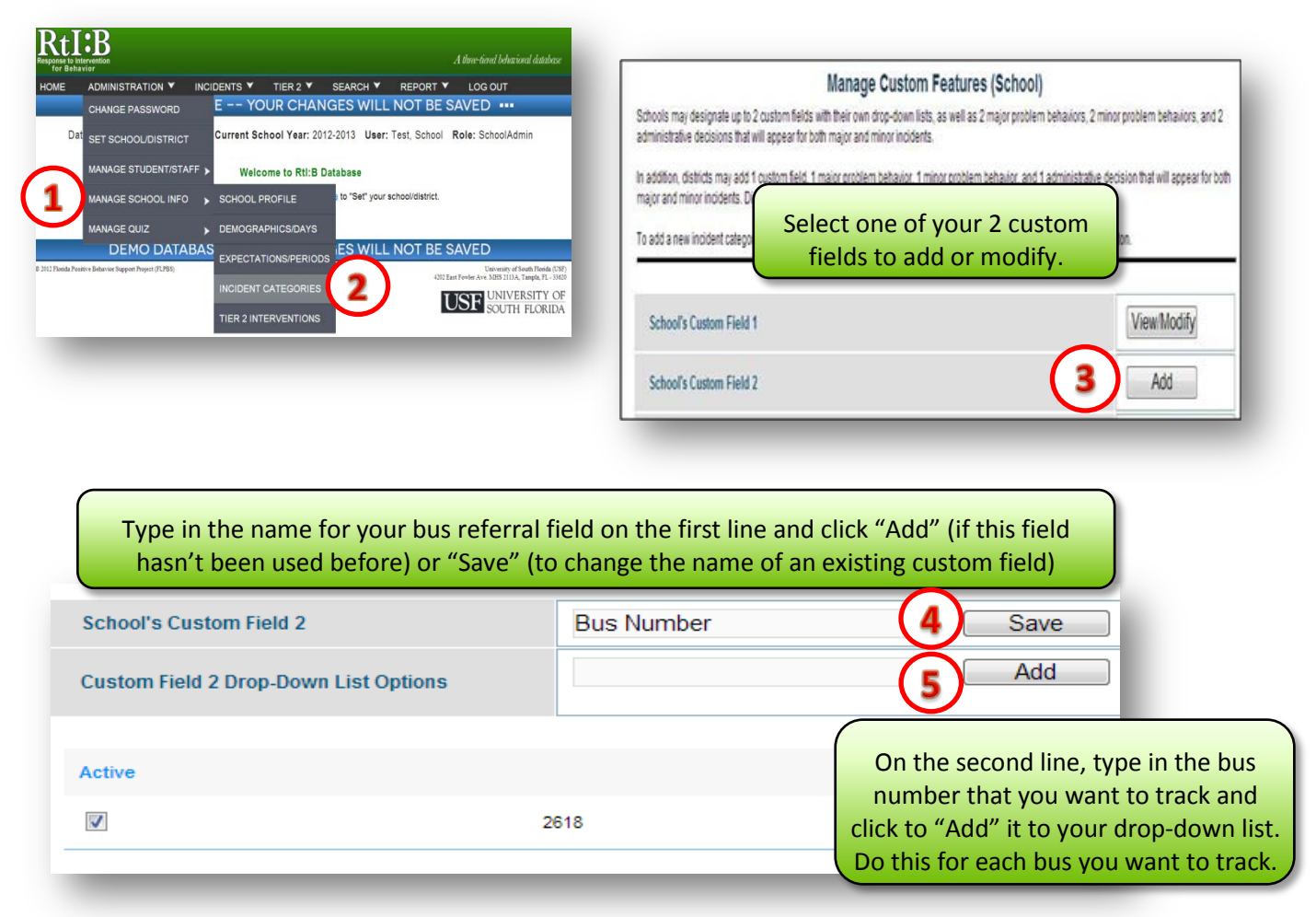

## NEXT:

Whenever a bus referral is recorded in the database, be sure to note the bus the referral took place on in the 2<sup>nd</sup> screen of incident entry:

|                                                                                  | INCI                 | DENT DETAIL |                                                                                                    |
|----------------------------------------------------------------------------------|----------------------|-------------|----------------------------------------------------------------------------------------------------|
| ocation*                                                                         | Bus                  |             |                                                                                                    |
| Context<br>he general activity taking place at the start<br>if the incident      |                      |             |                                                                                                    |
| Problem behavior*                                                                | U.                   |             | This is an optional field during<br>incident entry, so you can skip<br>this step if you're not recordin |
| Others participating*<br>dividuals who were actively involved in the<br>incident |                      |             |                                                                                                    |
| Possible motivation                                                              |                      |             |                                                                                                    |
| Bus Number                                                                       | (                    | 1.00        | a bus referral.                                                                                         |
| xpectation violated                                                              | 1312<br>1852         |             |                                                                                                    |
| Additional information<br>Irief narrative regarding circumstances or<br>scident  | 2618<br>3487<br>4296 |             |                                                                                                    |
|                                                                                  |                      |             |                                                                                                    |

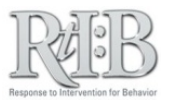

## **EVERY MONTH OR SO:**

Use custom reports to monitor your bus referrals. Go to the Reports tab – School Level Reports -- Custom Tier 1 Reports.

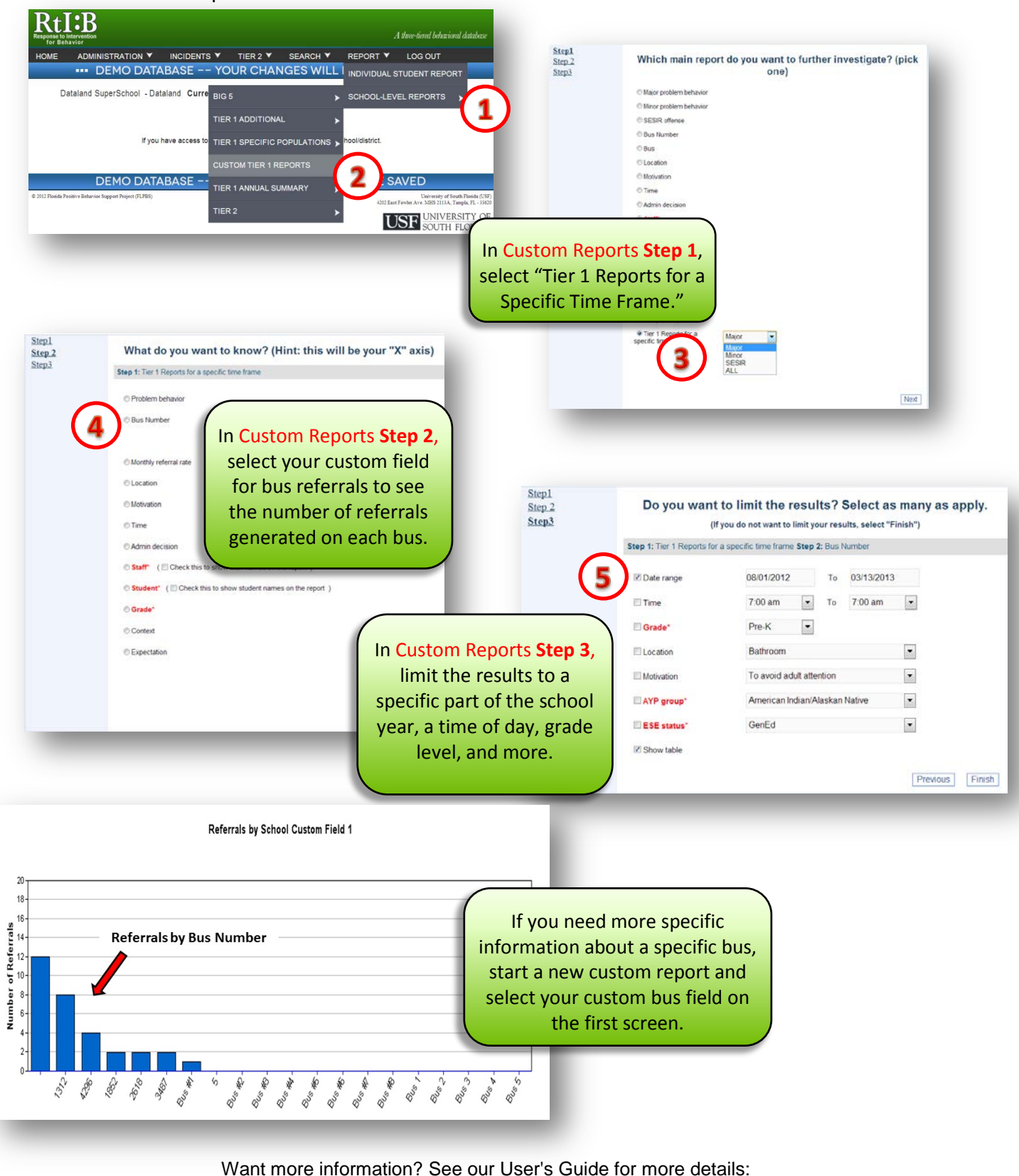

http://www.flrtib.org/docs/User's%20Guide%20v4\_0%20Jan%202013\_Final.pdf